# 八戸工業高等専門学校 一日体験入学申込手順

# 開催日:2023年7月22日(土)~23日(日) (申込締切日:2023年7月10日(月))

1名のユーザー登録で複数の生徒分を申込することも可能です(該当ページP5~P6)。

### ※「受験生」を「申込者」に読み替えてご覧ください。

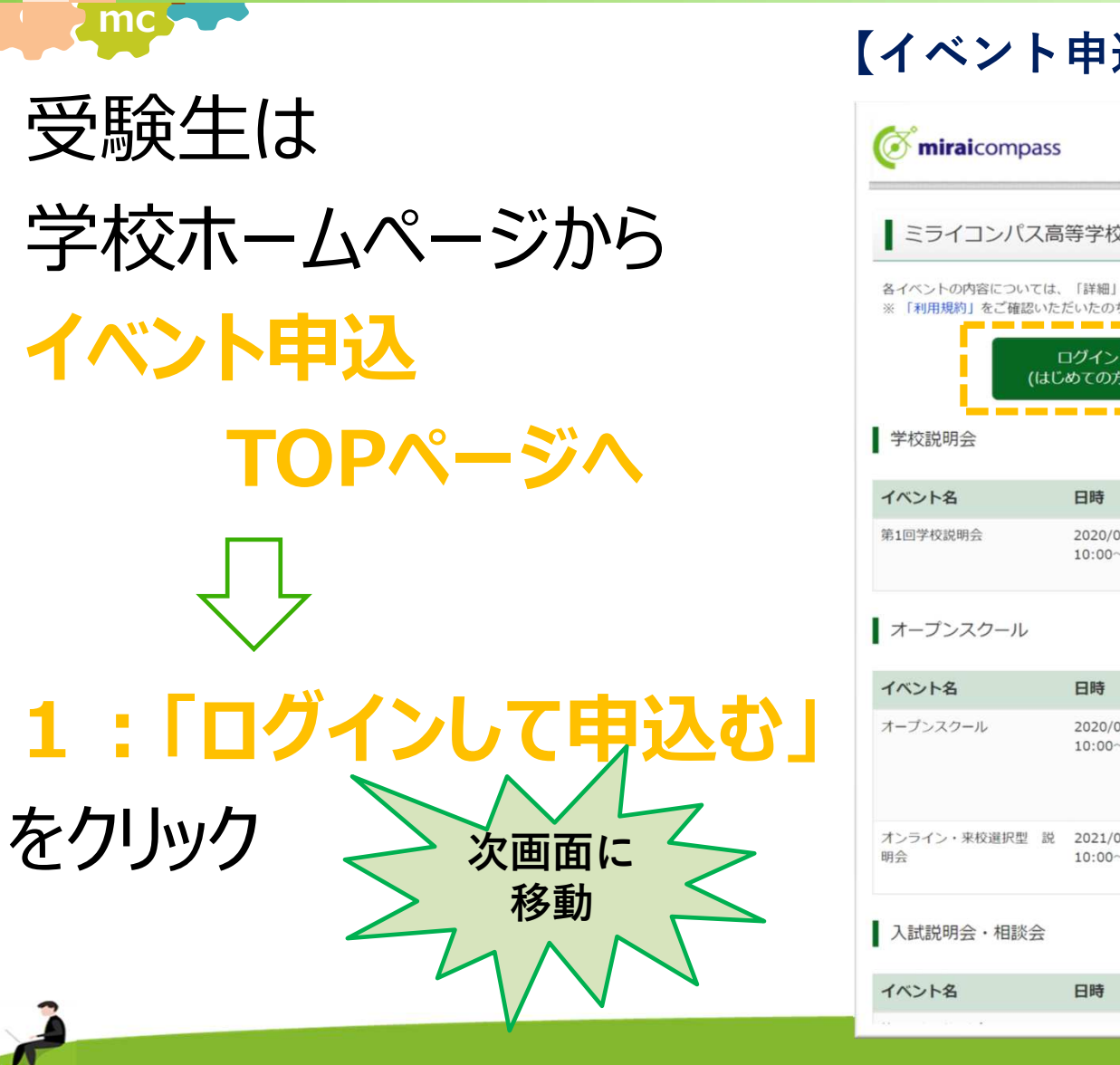

### 【イベント申込TOPページ】

| <b>Ö mirai</b> compass                          |                                                           |               |                                                   |                                                                            |        |
|-------------------------------------------------|-----------------------------------------------------------|---------------|---------------------------------------------------|----------------------------------------------------------------------------|--------|
| ミライコンパス高                                        | 等学校(デモ用)                                                  | のイベン          | トー覧                                               |                                                                            |        |
| 8イベントの内容については、<br>※「利用規約」をご確認いた<br>(はじ<br>学校説明会 | 「詳細」ボタンよりご確認<br>だいたのち、ご利用ください<br>コグインして申込む<br>ぬての方もこちらから) | 8いただけます<br>い。 | CLICK                                             |                                                                            |        |
| イベント名                                           | 日時                                                        | 申込            | 受付期間                                              | 概要                                                                         | 受付     |
| <b>第1回学校説明会</b>                                 | 2020/06/30 (火)<br>10:00~11:30                             | 要             | 2020/04/01 (水) 00:00<br>~<br>2021/03/31 (水) 23:59 | (サンブル)<br>本校の教育方針や授業内容の説明のほか、「部<br>活動」紹介などを予定しています。                        | 受付中 詳細 |
| オープンスクール                                        |                                                           |               |                                                   |                                                                            |        |
| イベント名                                           | 日時                                                        | 申込            | 受付期間                                              | 概要                                                                         | 受付     |
| オーブンスクール                                        | 2020/05/01 (金)<br>10:00~11:30                             | 要             | 2020/04/01 (赤) 00:00<br>~<br>2021/03/31 (赤) 23:59 | (サンブル)<br>本校の「授業」や「部活動」を体験するチャン<br>スです。<br>そのほか学校見学や、個別相談会なども実施す<br>る予定です。 | 受付中 詳細 |
| オンライン・来校選択型 説<br>月会                             | 2021/03/20 (±)<br>10:00~11:30                             | 要             | 2020/04/01 (水) 00:00<br>~<br>2021/03/31 (水) 23:59 | (サンブル)<br>オンライン・来校道択型を選択していただけま<br>す。                                      | 受付中 詳細 |
| 入試説明会・相談会                                       |                                                           |               |                                                   |                                                                            |        |
|                                                 |                                                           |               |                                                   |                                                                            |        |

miraicompass.

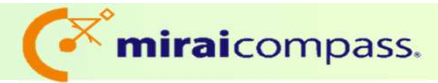

# 2:「はじめての方はこちら」 をクリックし、IDを登録

) mc

<br/> **3:メールアト゛レス・ル゜スワート゛を**<br/>
入力し、「ログイン」をクリック

次画面に

移動

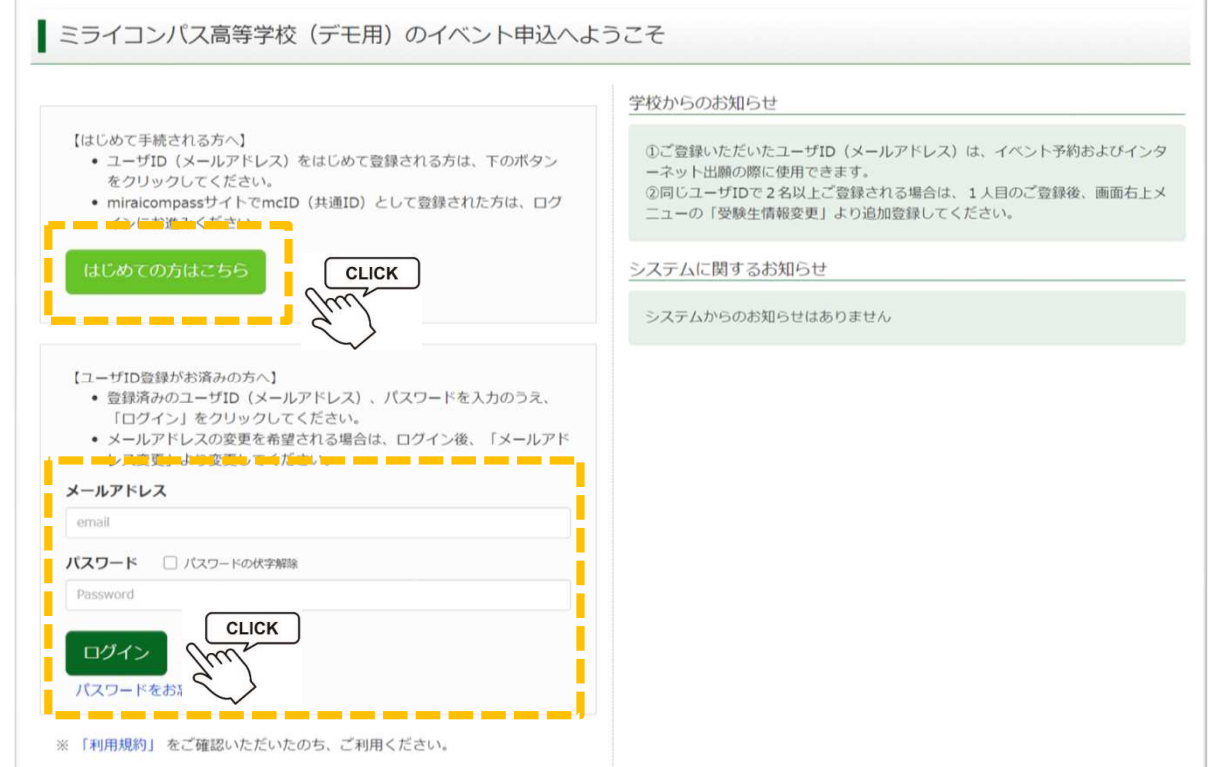

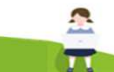

miraicompass.

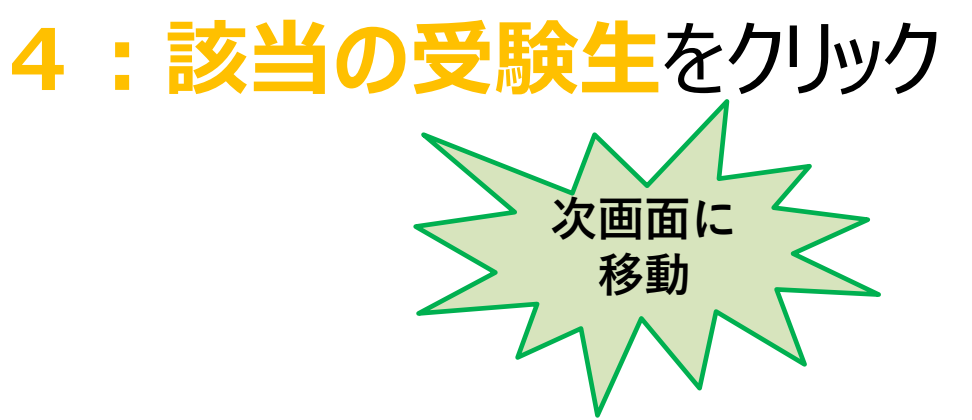

mc

※双子の兄弟がいる場合などに 複数の受験生が登録できるように なっております。 (画面の緑枠から追加可能)

(画面の緑枠から追加可能)→具体的な追加方法は次ページ参照。

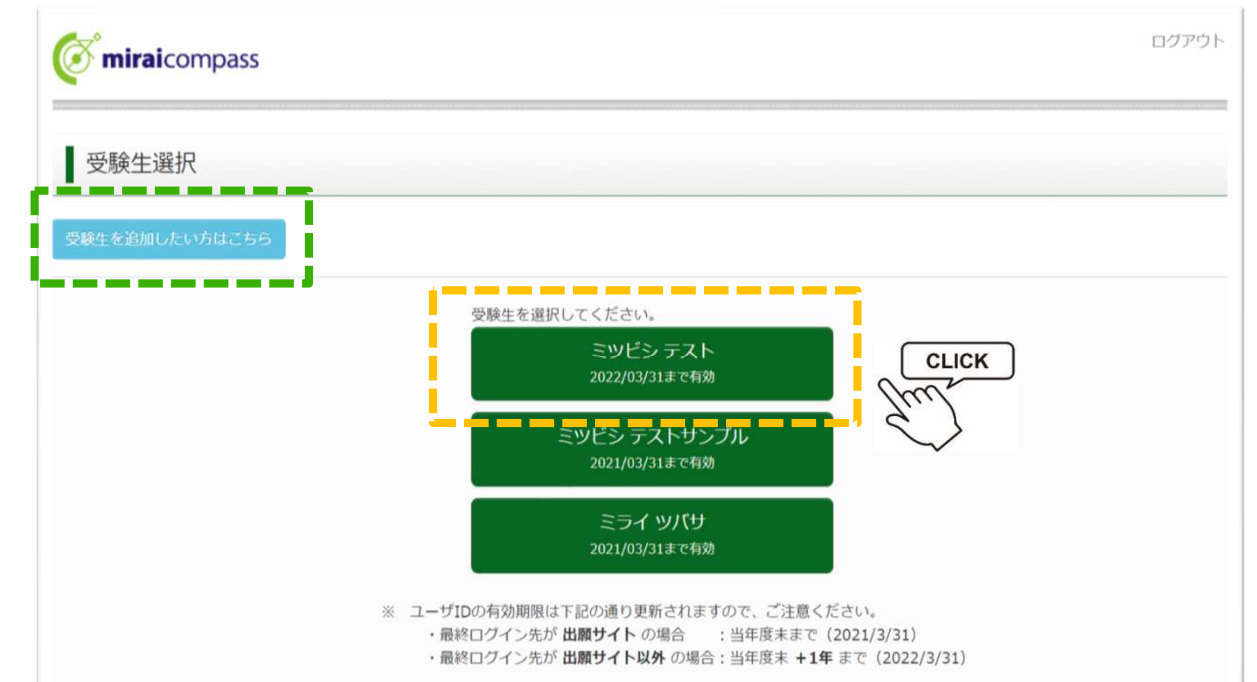

#### 受験生追加方法

①受験生を追加したい方はこちらをクリック

|   |                                                                                                    | ログアウト |
|---|----------------------------------------------------------------------------------------------------|-------|
|   | <b>邓杰上进</b> 从                                                                                                    |       |
| ( | 受験生を追加したい方はこちら                                                                                                    |       |
|   | 受験生を選択してください。                                                                                                    |       |
|   | ツヅキ ナオ<br>2025/03/31まで有効                                                                                                    |       |
|   | 八チノヘ コウセン<br>2025/03/31まで有効                                                                                                    |       |
|   | 八 チ<br>2025/03/31まで有効                                                                                                    |       |
|   | <ul> <li>※ ユーザIDの有効期限は下記の通り更新されますので、ご注意ください。</li> <li>・最終ログイン先が 出願サイト の場合 :当年度末まで(2024/3/31)</li> <li>・最終ログイン先が 出願サイト以外 の場合:当年度末 +1年 まで(2025/3/31)</li> </ul> |       |

②受験生追加をクリック

| ኛ miraicompass                                 | イベント一覧 (マイページ) | ログイン情報変更 | 受験生情報変更 | 受験生切替 | 申込履歴<br>(ぞ い | ログアウト<br>/ヅキ ナオ さん |
|------------------------------------------------|----------------|----------|---------|-------|--------------|--------------------|
| 受験生情報変更                                        |                |          |         |       |              |                    |
| 変更内容選択                                         |                |          |         |       |              |                    |
| 変更したい内容を選択してください。<br>○ 受験生追加                   |                |          |         |       |              |                    |
| ○ 受験生変更(氏名/生年月日)                               |                |          |         |       |              |                    |
| <ul> <li>○ 受験生情報変更</li> <li>○ 受験生削除</li> </ul> |                |          |         |       |              |                    |
|                                                |                |          |         |       |              |                    |
|                                                | イベント           | <<br>一覧へ |         |       |              |                    |

#### ③氏名、生年月日を追加し、登録

|                   | イベント一覧(マイページ)       | ログイン情報変更    | 受験生情報変更   | 受験生切替 | 申込履歴       | ログアウト    |
|-------------------|---------------------|-------------|-----------|-------|------------|----------|
|                   |                     | 1           | 1         |       | <b>(</b> ۷ | バジキ ナオ さ |
|                   |                     |             |           |       |            |          |
| 受験生情報変更           |                     |             |           |       |            |          |
|                   |                     |             |           |       |            |          |
| 変更内容選択            |                     |             |           |       |            |          |
|                   |                     |             |           |       |            |          |
| 変更したい内容を選択してくたさい。 |                     |             |           |       |            |          |
| ◎ 受験生追加           |                     |             |           |       |            |          |
| 1つのメールアドレスで複数     | 名申込みをする際は、追加する受験生氏名 | ら(カナ)・生年月日を | 入力してください。 |       |            |          |
| 追加登録後、受験生切替メ      |                     |             | モーイとたさい。  |       |            |          |
| 支験生氏名(カナ)         | セイ:                 | ×1:         |           |       | 全两方。       |          |
| 生年月日              | 年 • 月 • 日           | ~           |           |       |            |          |
| ○ 受験生変更(氏名/生年月日)  |                     |             |           |       |            |          |
|                   |                     |             |           |       |            |          |
| ○ 受験生情報変更         |                     |             |           |       |            |          |
| ○ 受験生削除           |                     |             |           |       |            |          |
|                   |                     |             |           |       |            |          |
|                   |                     |             |           |       |            |          |
|                   |                     |             |           |       |            |          |

#### ④以上で追加完了。

さらに追加する場合は受験生情報変更をクリックして同じ作業を繰り返す。

| <b>or mirai</b> compass | イベントー覧(マイページ) ログイン情報: 史 受験生情報変更 > 験生切替 申込履歴 ログアウト<br>ジッパキナオさん | , |
|-------------------------|---------------------------------------------------------------|---|
| 受験生 追加完了                |                                                               |   |
|                         | 受験生が追加されました。<br>画面右上メニューの「受験生切替」より、受験生を切り替えることができます。          |   |
|                         | イベントー覧へ                                                       |   |

# 5:申し込みたいイベントの 「詳細/申込」をクリック

2 mc

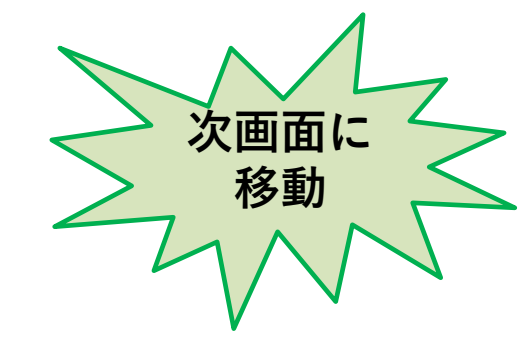

| 学校説明会               |                                             |    |                                                   |                                                                            |      |
|---------------------|---------------------------------------------|----|---------------------------------------------------|----------------------------------------------------------------------------|------|
| イベント名               | 日時                                          | 申込 | 受付期間                                              | 概要                                                                         | 受付   |
| 第1回学校脱明会            | 2021/06/30 (水)<br>10:00~11:30               | 要  | 2020/04/01 (水) 00:00<br>~<br>2021/03/31 (水) 23:59 | (サンブル)<br>本校の教育方針や授業内容の説明のほか、「部<br>活動」紹介などを予定しています。                        | 受付中  |
| オープンスクール            |                                             |    |                                                   |                                                                            |      |
| イベント名               | 日時                                          | 申込 | 受付期間                                              | 概要                                                                         | 受付   |
| オープンスクール            | 2020/05/01(金)<br>10:00~11:30                | 要  | 2020/04/01 (氷) 00:00<br>~<br>2021/03/31 (水) 23:59 | (サンプル)<br>本校の「授業」や「部活動」を体験するチャン<br>スです。<br>そのほか学校見学や、個別相談会なども実施す<br>る予定です。 | 受付中  |
| オンライン・未校選択型 説<br>明会 | 2021/03/20 (土)<br>10:00~11:30               | 要  | 2020/04/01 (水) 00:00<br>~<br>2021/03/31 (水) 23:59 | (サンブル)<br>オンライン・未校選択型を選択していただけま<br>す。                                      | 受付中  |
| 入試説明会・相談会           |                                             |    |                                                   |                                                                            |      |
| イベント名               | 日時                                          | 申込 | 受付期間                                              | 概要                                                                         | 受付   |
| 第1回個別相談会            | 2020/0 <mark>4</mark> /04(土)<br>10:00~11:30 | 要  | 2020/04/01 (水) 00:00<br>~<br>2021/03/31 (水) 23:59 | (サンブル)<br>個別相談を受付けます。                                                      | 受付中  |
| 文化祭・体育祭             |                                             |    |                                                   |                                                                            |      |
| イベント名               | 日時                                          | 申込 | 受付期間                                              | 概要                                                                         | 受付   |
| 文化祭                 | 2021/09/23 (木)                              | 不要 |                                                   | (サンプル)<br>本校の文化祭を見学していただくことができます。                                          | - II |

6:参加する人数を入力後、

<u>2 mc</u>

※画面のイメージは設定によって異なります

### 「参加者情報入力へ」をクリック

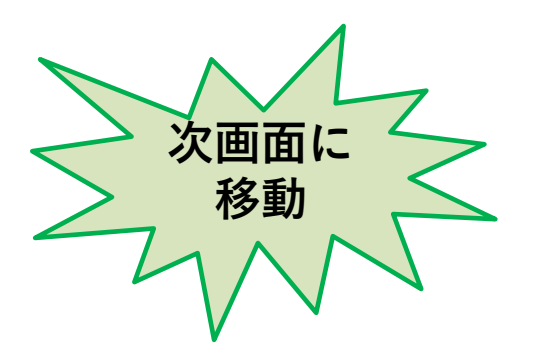

| miralcompa  | 155                           | イベントー版  | (マイページ) ログイン(                                     | 和安定 安静                       | 牛佛能安吏 受缺于                  | 切替 申込級歴 ログアウト<br>ぐ ミツビシ テスト さん |
|-------------|-------------------------------|---------|---------------------------------------------------|------------------------------|----------------------------|--------------------------------|
| ペントー語(マイベージ | ) 🔪 イベント詳細                    | 142M    | が加吾情報の入力 イベン                                      | ト申込内容の様式                     | 第三十 (1)                    | 7 >                            |
| tep2 イベント   | 详細                            |         |                                                   |                              |                            |                                |
| 腰           |                               |         |                                                   |                              |                            |                                |
| ベント名        | 日時                            | 申込      | 受付期間                                              | 概要                           |                            | 受付                             |
| ープンスクール     | 2020/05/01 (%)<br>10:00~11:30 | =       | 2020/04/01 (米) 00:00<br>~<br>2021/03/31 (米) 23:59 | (サンブル)<br>本校の「授業」<br>そのほか学校見 | や「部活動」を体験する<br>学や、個別相談会など( | 受付中<br>るチャンスです。<br>む実施する予定です。  |
| 橋           |                               |         |                                                   |                              |                            |                                |
| 全体説明会       |                               |         |                                                   |                              |                            |                                |
| タイトル        |                               | 対象者     | 定員                                                | 申込状況                         | 人数(受铁                      | 生) 人数(保護者等)                    |
| 全体规明会       |                               | 受益生・保護者 | 500 %                                             |                              | 0%                         | V 08 V                         |
| 114日:       |                               |         |                                                   |                              |                            |                                |
| 授黨体験(1時     | 12日)                          |         |                                                   |                              |                            |                                |
| タイトル        |                               | 対象者     | 定員                                                |                              | 申込状況                       | 人数                             |
| 英語          |                               | 受额车     | 20 %                                              |                              |                            | 08. 🗸                          |
| 52.HE :     |                               |         |                                                   |                              |                            |                                |
| タイトル        |                               | 対象者     | 定員                                                |                              | 申込状況                       | 人数                             |
| 2里利         |                               | 受损生     | 20 🐔                                              |                              |                            | 08, 🗸                          |
| 57.8E :     |                               |         |                                                   |                              |                            |                                |
| タイトル        |                               | 討由者     | 字目                                                |                              | 曲认任识                       | 1.70                           |
| 社会          |                               | 安設生     | 20 %                                              |                              | 0                          |                                |
| 57.6E :     |                               |         |                                                   |                              |                            |                                |
| 振躍休驗 (2時    | 糖白)                           |         |                                                   |                              |                            |                                |
|             |                               |         |                                                   |                              |                            |                                |
| タイトル        |                               | 対象者     | 定員                                                |                              | 甲込状況                       | 人数                             |
| 詳細:         |                               | XMT     | 20 13                                             |                              |                            | 08                             |
| タイトル        |                               | 対象者     | 定員                                                |                              | 申込状況                       | 人数                             |
| 美術          |                               | 受缺生     | 20 %                                              |                              | 0                          | og V                           |
| 詳細:         |                               |         |                                                   |                              |                            |                                |
| タイトル        |                               | 対象者     | 定員                                                |                              | 申込状況                       | 人数                             |
| 数学          |                               | 受益生     | 20 £                                              |                              |                            | 08, 🗸                          |
| 57.6E :     |                               |         |                                                   |                              |                            |                                |
|             |                               |         | 戻る                                                |                              | CLICK                      |                                |
|             |                               |         |                                                   |                              | Ś.,)                       | 0                              |

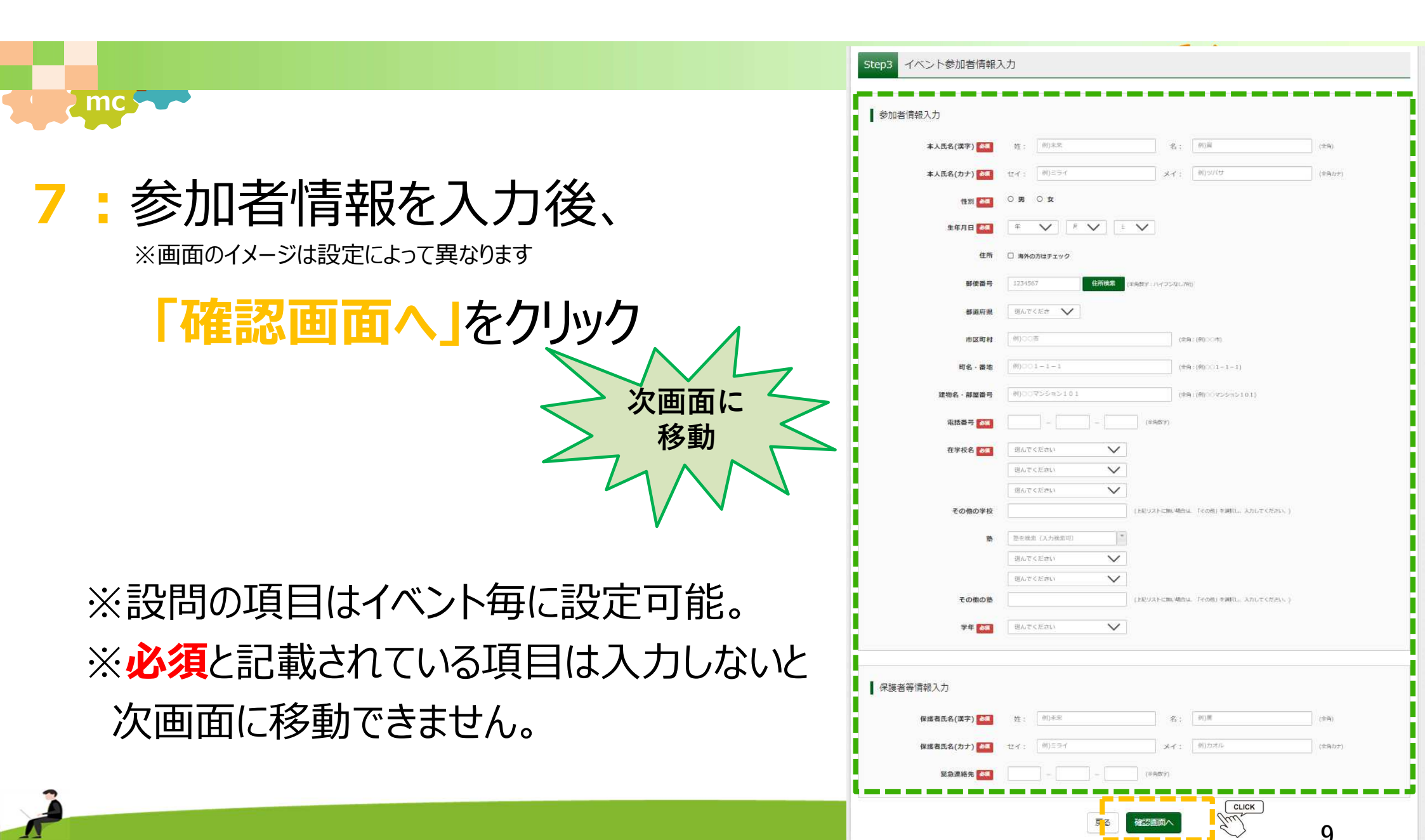

8:申込内容を確認後、

### 「イベントを申込」をクリック

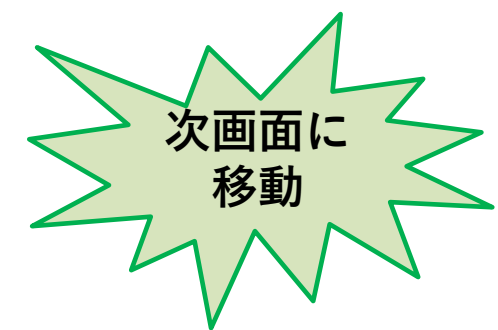

| アンスクール         2020/05/01 (40)         P         2020/05/01 (40)         100.000         100.000         100.000         100.000         100.000         100.000         100.000         100.000         100.000         100.000         100.000         100.000         100.000         100.000         100.000         100.000         100.000         100.000         100.000         100.000         100.000         100.000         100.000         100.000         100.000         100.000         100.000         100.000         100.000         100.000         100.000         100.000         100.000         100.000         100.000         100.000         100.000         100.000         100.000         100.000         100.000         100.000         100.000         100.000         100.000         100.000         100.000         100.000         100.000         100.000         100.000         100.000         100.000         100.000         100.000         100.000         100.000         100.000         100.000         100.000         100.000         100.000         100.000         100.000         100.000         100.000         100.000         100.000         100.000         100.000         100.000         100.000         100.000         100.000         100.0000         100.0000         100.0000 </th <th>ント名</th> <th>日時</th> <th>申込 勇</th> <th>付期間</th> <th>概要</th> <th>受付</th>                                                                                                    | ント名                                                                                                    | 日時                            | 申込 勇                                                                                             | 付期間                              | 概要                         | 受付               |
|----------------------------------------------------------------------------------------------------|----------------------------------------------------------------------------------------------------|-------------------------------|--------------------------------------------------------------------------------------------------|----------------------------------|----------------------------|------------------|
| ADDIAL/2010 (00 2159) CONSTRUCTION OF CONSTRUCTION OF                                                                                                    | プンスクール                                                                                                    | 2020/05/01 (#)<br>10:00~11:30 | ₩ 2                                                                                              | 220/04/01 (.*) 00:00             | (サンブル)<br>本校の「授堂」や「部活動」を体験 | 受付中<br>するチャンスです。 |
| Акклонен                Факка (1000000000000000000000000000000000000                                                                                                    |                                                                                                    |                               | 2                                                                                                | 121/03/31 (水) 23:59              | そのロロ学校発芽や、偏原構成会な           | とも実施する予定です。      |
|                                                                                                    | A/#388A                                                                                                    |                               |                                                                                                  |                                  |                            |                  |
|                                                                                                    | 主体的内容                                                                                                    |                               |                                                                                                  |                                  |                            |                  |
| 今1小山         投象者         定日         中込状況         人服           医湯         20 6         16         16           武田::                                                                                                    | 授業体験(1時間                                                                                                    | 目)                            |                                                                                                  |                                  |                            |                  |
| 思想     安却子     20 6     ○     1.6       訂用:                                                                                                    | 91 H.L                                                                                                    |                               | 対象者                                                                                              | 定員                               | 申込状况                       | 人数               |
|                                                                                                    | 联络<br>红铜:                                                                                                    |                               | 受税生                                                                                              | 20 %                             |                            | 18               |
| 数編本録(29時間日)        今月トル     対象者     定日     中込状況     人取       KM     安根市     20 6     ○     1 6       STWET     20 6     ○     1 6       STWET     20 6     ○     1 6       STWET     -     -     1 6       STWET     -     -     -       参加密情報の確認     -     -     -       FALEG(27)     2 7 2 5 7 2 h     -     -       STWET     2005401 H01E     -     -       FRAGE(27)     2 7 2 5 7 2 h     -     -       STWET     2005401 H01E     -     -       FRAGE(78)     2 005401 H01E     -     -       FRAGE     -     -     -       FRAGE     -     -     -       FRAGE     -     -     -       FRAGE     -     -     -       FRAGE     -     -     -       FRAGE     -     -     -       FRAGE     -     -     -     -       FRAGE     -     -     -     -       FRAGE     -     -     -     -       FRAGE     -     -     -     -       FRAGE     -     -     -     - <t< td=""><td></td><td></td><td></td><td></td><td></td><td></td></t<>                                                                                                    |                                                                                                    |                               |                                                                                                  |                                  |                            |                  |
| ウイトル         対象者         定日         申込状況         人版           EW         安田市         20 6         ○         1 6           FWE          20 6         ○         1 6           FWE           1 6            #WE         20 6         ○         1 6            #WE         20 6         ○         1 6            #WE         20 6         ○         1 6            #WE                #WE                 #WE <td< td=""><td>授黨体験(2時間</td><td>目)</td><td></td><td></td><td></td><td></td></td<>                                                                                                    | 授黨体験(2時間                                                                                                    | 目)                            |                                                                                                  |                                  |                            |                  |
| with 2015 0 16<br>ITE:<br>参加書情報の確認<br>本A.6.6(スキ) IE Fスト<br>本A.6.6(スキ) IE Fスト<br>本A.6.6(スキ) IE Fスト<br>本A.6.6(スキ) IE Fスト<br>本A.6.6(スキ) IE Fスト<br>本A.6.6(スキ) IE Fスト<br>FAID<br>IE FAID<br>IE FAID                                                                                                    | タイトル                                                                                                    |                               | 対象者                                                                                              | 定員                               | 申込状况                       | 人数               |
| 参加習情報の確認                                                                                                    | \$P\$(4)<br>\$P\$(4)<br>\$ |                               | 受税不                                                                                              | 20.6                             |                            | 1 %              |
| を作用 2005年01月01日 2005年01月01日 2005年0月0 2005年01月01日 2005年0月0 2005年0月0日 2005年0月0日 2005年0月0日 2005年0月0日 2005年0月0日 2005年0月0日 2005年0月0日 2005年0月0日 2005年0月0日 2005年0月0日 2005年0月0日 2005年0月0日 2005年0月0日 2005年0月0日 2005年0月0日 2005年0月0日 2005年0月0日 2005年0月0日 2005年0月0日 2005年0月0日 2005年0月0日 2005年0月0日 2005年0月0日 2005年0月0日 2005年0月1日 2005年0月1日 2005年1月1日 2005年1月1日 2005年1月                                                                                                    |                                                                                                    |                               |                                                                                                  |                                  |                            |                  |
| #22時7月<br>#22時7日<br>#22時7日<br>#25日<br>#25 | 参加者情報の確認<br>k人氏名(漢字)<br>k人氏名(カナ)<br>知                                                                                                    |                               | 三夏 テスト<br>ミツビシ デス<br>労                                                                           | Þ                                |                            |                  |
| AGE RH<br>RE - 単地<br>RE - 単地<br>RE - 単一<br>RE - 単一<br>RE - 単<br>RE - 単<br>RE - 単<br>RE - 単<br>RE - 単<br>RE - 単<br>RE - 単<br>RE - 単<br>RE - 単<br>RE - 単<br>RE                                                                                                    | 参加者情報の確認<br>KAE&(漢字)<br>KAE&(カナ)<br>19別<br>1年月日<br>1月1日                                                                                                    |                               | 三麦 テスト<br>ミツビシ テス<br>男<br>2005年01月0                                                              | Þ<br>18                          |                            |                  |
| R6 - 単単<br>花巻 - 単単目<br>花巻号 - 単単目<br>紅巻号 000 - 1111 - 1111<br>12 年26 (学校22 曜巻 1) 001 301 314<br>大田区 0 藤田年 学校<br>50 個<br>ま(学校22 曜巻 5)<br>                                                                                                    | 参加者情報の確認<br>KAE&(漢字)<br>KAE&(ガナ)<br>19<br>19<br>19<br>19<br>19<br>19<br>19<br>10<br>10<br>10<br>10<br>10<br>10<br>10<br>10<br>10<br>10<br>10<br>10<br>10                                                                                                    |                               | 三夏 テスト<br>ミッピシ テス<br>男<br>2005年01月0                                                              | ►<br>18                          |                            |                  |
| ##8-9 000-1111-1111  ##88年 000-1111-111  ##86(学校監理編年) 001011314 2018 2018 2018 2018 2018 2018 2018 2018                                                                                                    | 参加者情報の確認<br>kAE&(武主)<br>kAE&(スナ)<br>5年7日<br>9歳番号<br>5歳8月<br>10歳8月<br>10歳8月                                                                                                    |                               | 三章 テスト<br>ミッピシ テス<br>男<br>2005年01月0                                                              | 18                               |                            |                  |
| は該番号 0001111-1111  ます形式(学校区電音号) 0011011314 大田区の福田中学校 たの値 まできな低電音う)                                                                                                    | 参加書情報の確認<br>本人氏名(本)<br>人人氏名(カ)<br>15<br>15<br>15<br>15<br>15<br>15<br>15<br>15<br>15<br>15                                                                                                    |                               | 三慶 テスト<br>ミッピシ テス<br>男<br>2005年01月6                                                              | B                                |                            |                  |
| 2948&(学校20編集号) 061101114<br>大田区の演曲中学校<br>400億<br>(学校20編集号)<br>400億<br>年年 中学3年<br>保護者等情報の確認<br>##書面名(違字) 三変 テストオヤ                                                                                                    | 参加書情報の確認<br>また氏名(医学)<br>また氏名(た)<br>100<br>100<br>100<br>100<br>100<br>100<br>100<br>10                                                                                                    |                               | 日間 テスト<br>ミッピシ テス<br>男<br>2005年01月6                                                              | B                                |                            |                  |
| 60歳<br>A(学校型理事号)<br>60歳<br>PR 中学3年<br>保護書等情報の確認<br>#編巻氏名(基字) 三支 テストオヤ                                                                                                    | 参加書情報の確認<br>k人氏名(漢字)<br>k人氏名(次字)<br>k氏名(ガナ)<br>ss<br>sa<br>sa<br>sa<br>sa<br>sa<br>sa<br>sa<br>sa<br>sa                                                                                                    |                               | 日間 テスト<br>ミッピシ テス<br>男<br>2005年01月6<br>000-1111-11                                               | F                                |                            |                  |
| 8(学校習電毎年)<br>EO価<br>PF 中学3年<br>保護書等清報の確認<br>#編者氏名(二字) 三支 テストオヤ                                                                                                    | 参加書情報の確認<br>本人氏名(末子)<br>本人氏名(大子)<br>153<br>153<br>155<br>155<br>155<br>155<br>155<br>155                                                                                                    |                               | 三慶 テスト<br>ミッピシ テス<br>労<br>2005年01月0<br>000-1111-11<br>0613011314<br>大田区73届田                      | ь<br>18<br>11<br>11              |                            |                  |
| e0m<br>p# 中デ3年<br>保護者等情報の確認<br>#載者氏名(書字) 三支 テストオヤ                                                                                                    | 参加書情報の確認<br>本人氏名(ます)<br>本人氏名(オナ)<br>本人氏名(オナ)<br>球目<br>球目<br>球目<br>球目<br>球目<br>なる。<br>新聞<br>(2)<br>(2)<br>(2)<br>(2)<br>(2)<br>(2)<br>(2)<br>(2)                                                                                                    |                               | 三世 テスト<br>をツビシ テス<br>男<br>2005年01月6<br>000-1111-11<br>0633011314<br>大田区 0 第冊                     | ь<br>18<br>11<br>11              |                            |                  |
| ■年 中学3年<br>保護者等情報の確認<br>#試着氏気(算字) 三支 テストオヤ                                                                                                    | 参加密情報の確認<br>本人氏名(其字)<br>た人氏名(其字)<br>た人氏名(大字)<br>総第<br>19月日<br>19月日<br>19月<br>19月日<br>19月日<br>19月                                                                                                    |                               | 三慶 テスト<br>ミッピシ テス<br>男<br>2005年01月0<br>000-1111-11<br>0613011314<br>大田区 7 藤田                     | ь<br>119<br>111<br>111           |                            |                  |
| 保護者等情報の確認<br>##者氏名(其字) 三支 テストオヤ                                                                                                    | 参加密情報の確認<br>参加密情報の確認<br>た人氏を(其字)<br>た人氏を(大字)<br>になった。<br>になった。<br>にので、<br>にので、<br>にのでで、<br>にので、<br>にので、<br>で<br>で<br>で<br>で<br>で<br>で<br>で<br>で<br>で<br>で<br>で<br>で<br>で                                                                                                    |                               | 三慶 テスト<br>ミッピシ テス<br>男<br>2005年01月0<br>000-1111-11<br>0613011314<br>大田区 0第四                      | ь<br>119<br>111<br>111           |                            |                  |
| (成者氏名(漢字) 三菱 テストオヤ                                                                                                    | 参加書情報の確認<br>本人氏毛(其子)<br>本人氏毛(其子)<br>本人氏毛(其子)<br>認問<br>短期<br>短期<br>初期<br>初期<br>一<br>一<br>一<br>一<br>一<br>一<br>一<br>一<br>一<br>一<br>一<br>一<br>一                                                                                                    |                               | 三慶 テスト<br>ミツビシ テス<br>労<br>2005年01月0<br>000-1111-11<br>0613011314<br>大田区73開田<br>中学 3年             | ь<br>18<br>11<br>11              |                            |                  |
|                                                                                                    | 参加密情報の確認<br>参加密情報の確認<br>に人氏を(其字)<br>に人氏を(其字)<br>に人氏を(其字)<br>にのの<br>になっ<br>になっ<br>になっ<br>になっ<br>になっ<br>になっ<br>になっ<br>になっ                                                                                                    |                               | 三菱 テスト<br>ミッピン テス<br>男<br>2005年01月0<br>000-1111-11<br>0613011314<br>大田区 7 藤田<br>中学 3 年           | ь<br>118<br>111<br>111           |                            |                  |
| 2歳者氏名(カナ) をツビシ テストオヤ                                                                                                    | 参加密情報の確認<br>参加密情報の確認<br>た人氏名(太平)<br>た人氏名(太平)<br>た人氏名(大平)<br>になる。<br>市場<br>になる。<br>市場<br>になる。<br>市場<br>になる。<br>市場<br>になる。<br>市場<br>になる。<br>市場<br>になる。<br>市場<br>になる。<br>市場<br>になる。<br>になる。<br>にのる。<br>にの。<br>にの。<br>にの。<br>にの。<br>にの。<br>にの。<br>にの。<br>にの                                                                                                    |                               | 三菱 テスト<br>ミッピシ テス<br>第<br>2005年01月6<br>000-1111-11<br>0613011314<br>大田区 7月第四<br>中学 3年<br>三菱 テストオ | ь<br>119<br>111<br>111<br>тругб. |                            |                  |

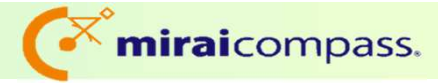

# 9:これで申込完了です!

※受験生には申込完了のメールが

届いております。

) mc

※この段階で学校管理サイトに

申込者の情報が反映されています。

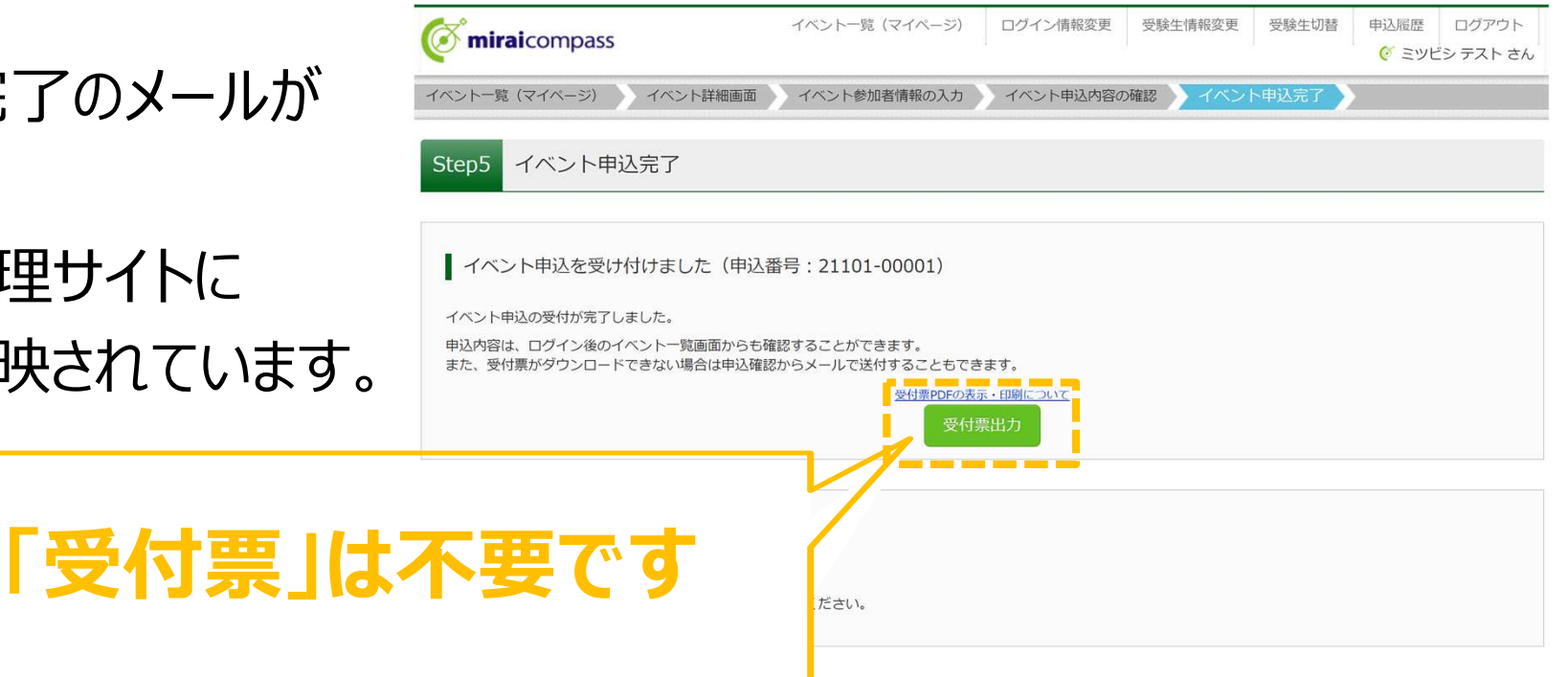

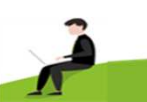

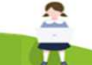

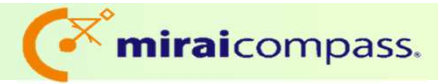

# お申込み完了後について

### 受験生ご本人で7/10までは 「**申込内容の変更」「キャンセル」**が可能

| or miraicompass     |                               | イベントー   | 覧 (マイページ) ログイン                                    | 情報変更 受験生情報変更 受験生切替                                                         | 申込履歴 ログアウト                          |
|---------------------|-------------------------------|---------|---------------------------------------------------|----------------------------------------------------------------------------|-------------------------------------|
| イベントー覧 (マイページ       | ) イベント詳細画面                    | i 🔪 イベン | ト参加者情報の入力                                         | シト申込内容の確認 イベント申込完了                                                         |                                     |
| Step1 ミライコン         | パス高等学校(テ                      | 「モ用)の   | イベント一覧(マイ                                         | ページ)                                                                       |                                     |
| 学校説明会               |                               |         |                                                   |                                                                            |                                     |
| イベント名               | 日時                            | 申込      | 受付期間                                              | 概要                                                                         | 受付                                  |
| 第1回学校說明会            | 2021/06/30 (水)<br>10:00~11:30 | 要       | 2020/04/01 (水) 00:00<br>~<br>2021/03/31 (水) 23:59 | (サンブル)<br>本校の教育方針や授業内容の説明のほか、「部<br>活動」紹介などを予定しています。                        | 受付中 詳細/申込                           |
| オープンスクール            |                               |         |                                                   |                                                                            |                                     |
| イベント名               | 日時                            | 申込      | 受付期間                                              | 概要                                                                         | 受付                                  |
| オープンスクール            | 2020/05/01 (金)<br>10:00~11:30 | 要       | 2020/04/01 (水) 00:00<br>~<br>2021/03/31 (水) 23:59 | (サンプル)<br>本役の「授業」や「部活動」を体験するチャン<br>スです。<br>そのほか学校見学や、個別相談会なども実施す<br>る予定です。 | 受付中<br>申込確認:金<br>(受付票)<br>詳細<br>キ>加 |
| オンライン・来校選択型 説<br>明会 | 2021/03/20 (±)<br>10:00~11:30 | 要       | 2020/04/01 (水) 00:00<br>~<br>2021/03/31 (水) 23:59 | (サンブル)<br>オンライン・来校選択型を選択していただけま<br>す。                                      | 受付中 詳細/申込                           |
| 入試説明会・相談会           |                               |         |                                                   |                                                                            |                                     |
| イベント名               | 日時                            | 申込      | 受付期間                                              | 概要                                                                         | 受付                                  |
| 第1回個別相談会            | 2020/04/04 (±)<br>10:00~11:30 | 要       | 2020/04/01 (水) 00:00<br>~                         | (サンプル)<br>個別相談を受付けます。                                                      | 受付中 詳細/申込                           |

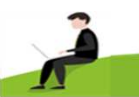

mc

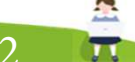